## APPLICANT GUIDANCE Designating controllers

Version 1.0

This guidance is only relevant for project partners from;

## Sweden

This guidance covers how a project partner can initiate the designation of a controller. The described process below can be used for both appointing a controller for the first time, or if replacing a controller is needed.

The guidance involves the project partner. The process is initiated by the project partner and completed by the national approbation body.

#### STEP 1

To start the designation procedure, please navigate to the menu item "*Controller designations*" in the navigation menu located on the left side of the OMS when logged in.

From the overview displayed you can see which approved projects you are involved in, which controller you have previously had designated and for which projects you are still missing to designate a controller. In this example we want to add a new controller designation and we do this by clicking on the relevant button labelled "*Add*" from the overview.

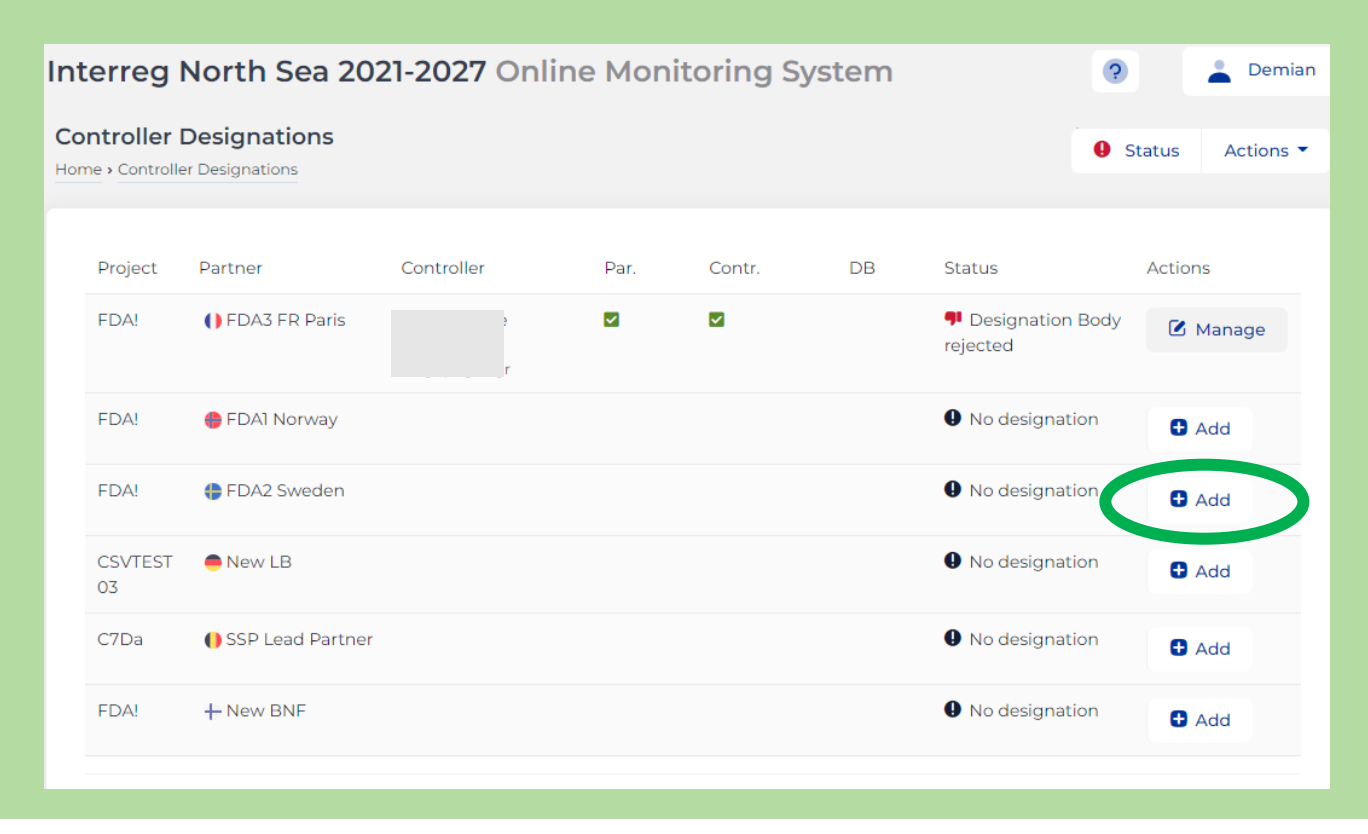

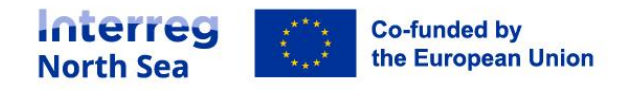

## STEP 2

### Now you must click on the button "Complete designation".

| In case you need help, please consult the guidance available on the programme website or reach out to your lead partner. |                                                                                                 |                           |
|----------------------------------------------------------------------------------------------------|-------------------------------------------------------------------------------------------------|---------------------------|
| • The controllers for Sweden                                                                                             | re automatically assigned and their information can not be edited.                              |                           |
| A Controller Designation for                                                                                             | wedish partners is automated tlick Complete Designation to fin: ze the designation and view the | e details of the process. |
| Project details                                                                                                    |                                                                                                 |                           |
| Project name                                                                                                    | FDA!                                                                                            |                           |

## STEP 3

### Next, you click the button "*Sign*".

| Designation Form for Swedish partners | The Swedish Agency for Economic and Regional Growth (Tillväxtverket) is appointed Controller for all Swedish<br>partners.                                                                        |  |
|---------------------------------------|----------------------------------------------------------------------------------------------------|--|
|                                       | Your main Controller contact points are:                                                                                                    |  |
|                                       | •<br>•                                                                                                    |  |
|                                       |                                                                                                    |  |
|                                       | The Swedish Agency for Economic and Regional Growth (Tillvaxtverket)<br>Controller<br>Box 32<br>SE-20120 MALMÕ<br>SWEDEN                                                                         |  |
|                                       | The Swedish Agency for Economic and Regional Growth (Tillväxtverket) will carry out all Controller in relation to your<br>part of the project in line with:                                      |  |
|                                       | The Project application                                                                                                    |  |
|                                       | The project contract                                                                                                    |  |
|                                       | The partnership agreement National control requirements                                                                                                    |  |
|                                       | Regulation (EC) 2021/1058 (ERDF)                                                                                                    |  |
|                                       | Regulation (EC) 2021/1059 (Interreg)                                                                                                    |  |
|                                       | Regulation (EC) 2021/1060 (CPR) INTERREG VIB North Sea Programme (IP)                                                                                                    |  |
|                                       | The Interreg North Sea Programme Fact Sheets                                                                                                    |  |
|                                       | The control requirements document                                                                                                    |  |
|                                       | Finally, the controller is aware that the control of each statement of expenditure must be carried out within the timeline limit outlined in Regulation (EC) 2021/1059 (Interreg) article 46(6). |  |
|                                       |                                                                                                    |  |
|                                       |                                                                                                    |  |

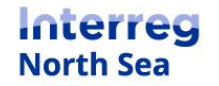

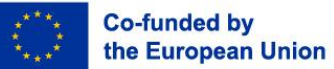

## STEP 4

You are now shown a confirmation that the designation checklist has been signed, and that a notification is send to the controller.

#### Confirmation

Form signing The form is now signed and an invitation to the Controller has been sent..

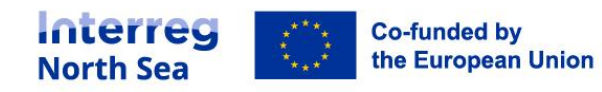

# **Questions or comments?**

Get in touch! Feel free to contact one of our project advisors. Find contact details for our staff at **interregnorthsea.eu**.

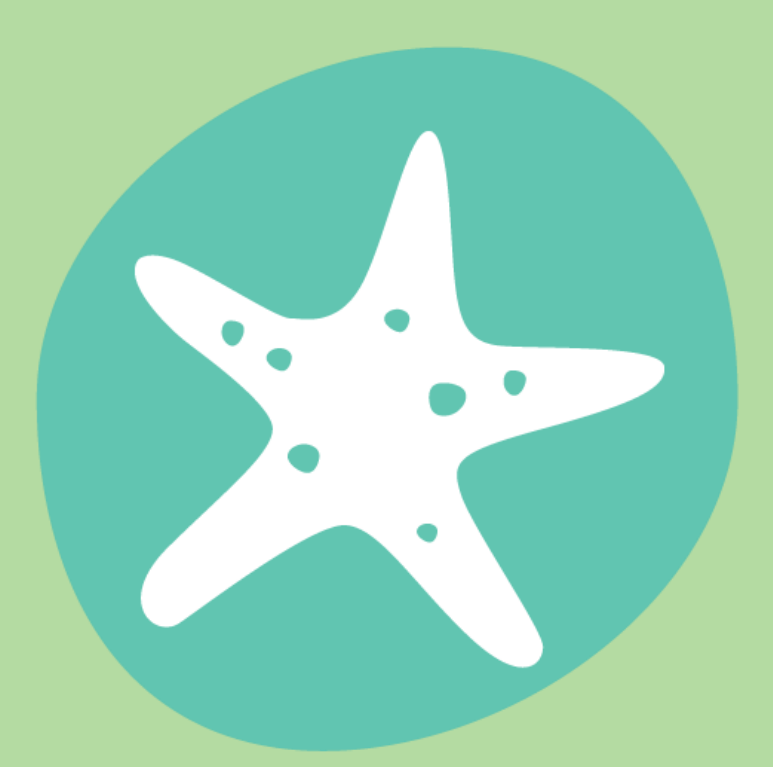

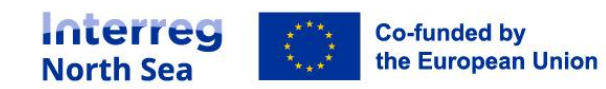